# 32 位微控制器

# HC32L110 / HC32F003 / HC32F005 系列 的 MCU 开发工具

# 用户手册

本产品支持芯片系列如下:

| L<br>系列 | HC32L110 |          |
|---------|----------|----------|
| F<br>系列 | HC32F003 | HC32F005 |

•本手册以 HC32L110 系列为例进行说明,如有不明请随时联系我们,联系方式见封底。

|    |       | 目 录            |
|----|-------|----------------|
| 1. | 概述    |                |
| 2. | 电气性能  | 老3             |
| 3. | 开发工具  | 具构成3           |
|    | 3.1 开 | 发工具硬件          |
|    | 3.1.1 | 按键5            |
|    | 3.1.2 | 指示灯5           |
|    | 3.1.3 | 测试针5           |
|    | 3.1.4 | UART 接口        |
|    | 3.1.5 | SWD 接口         |
|    | 3.2 开 | 发工具软件          |
| 4. | 驱动库伯  | 使用简介实例         |
|    | 4.1 驱 | 动库及样例-DDL7     |
|    | 4.2 最 | 小系统工程-Template |
| 5. | 使用注意  | 意事项9           |
|    | 5.1 调 | 试说明9           |
|    | 5.2 低 | 功耗模式程序调试14     |
| 6. | 版本信』  | 息 & 联系方式15     |

#### XHSC小华半导体 Xiaohua semiconductor

# 1. 概述

本系列芯片支持第三方 IDE 开发,主要支持 IAR 和 Keil MDK 等主流开发环境。 本手册主要描述本系列芯片所使用的硬件、软件开发工具、开发工具的安装使用说明、开发及 调试方法步骤以及注意事项等,旨在帮助使用 HC32L110 系列 MCU 的开发人员快速便捷地进 行应用程序的开发工作。

# 2. 电气性能

芯片支持的工作温度为-40℃~85℃,工作电压为1.8V~5.5V。

## 3. 开发工具构成

### 3.1 开发工具硬件

HC32L110的 Starter Kit(以下简称 STK)是基于 HC32L110C6PA 设计的快速开发工具, HC32L110的 STK 包含 MCU 开发电路和在板调试模块。MCU 开发电路为调试 HC32L110芯片 提供了必要的外设配置,在板调试模块则用作调试器和烧写器。二者硬件配置如下:

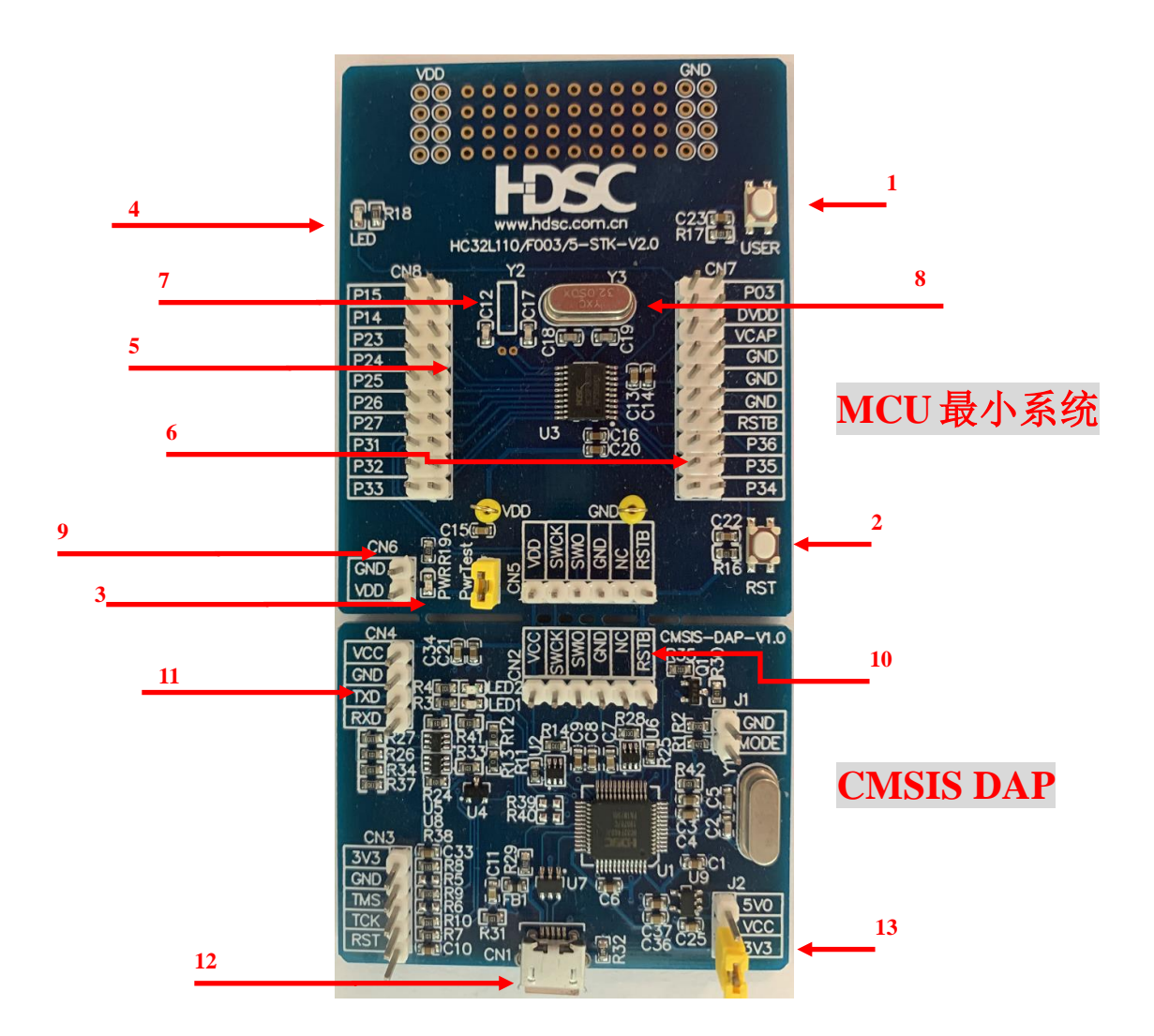

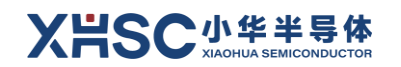

| MCU 最小系统 |                   | CMSIS DAP           |                           |
|----------|-------------------|---------------------|---------------------------|
| 1        | 用户按键(USER)        | <b>10</b> SWD (CN5) |                           |
| 2        | 复位按键(RST)         | 11                  | UART (CN4)                |
| 3        | 电源指示灯(PWR)        | 12                  | Micro USB STK 系统供电接口(CN1) |
| 4        | 用户指示灯(LED)        | 13                  | 5V 3.3V 电源选择(J2)          |
| 5        | 测试针 (CN8)         |                     |                           |
| 6        | 测试针 (CN7)         |                     |                           |
| 7        | 32.768KHz 晶振(Y2)  |                     |                           |
| 8        | 32MHz 晶振(Y3)      |                     |                           |
| 9        | MCU 最小系统供电接口(CN6) |                     |                           |

### 3.1.1 按键

STK 配置 2 个物理按键: 用户按键和复位按键。

用户按键作为预留的外设连接到 MCU GPIO,复位按键则作为芯片的硬件复位。

二者通过下表中的引脚连接到 MCU。

| 丝印  | 管脚/功能       |
|-----|-------------|
| SW1 | P33 用户按键    |
| SW2 | RESETB 复位按键 |

### 3.1.2 指示灯

STK 配置 2 个指示灯(不包括在板调试模块上的指示灯): 电源指示灯和用户指示灯。 电源指示灯用于显示 STK 是否正常上电,用户指示灯作为预留的外设连接到 MCU GPIO。

| 丝印  | 管脚/功能     |
|-----|-----------|
| PWR | 电源指示灯     |
| LED | P03 用户指示灯 |

### 3.1.3 测试针

STK 配置 2 组 2\*10 测试针,连接至 MCU 全部引脚,提供用户测试或扩展功能。

### 3.1.4 UART 接口

STK 在板调试模块预留了1组 UART 接口,需要使用 MCU 串口功能时,请将 UART 接口 CN8 上的信号通过飞线连接至 MCU 对应串口引脚。

### 3.1.5 SWD 接口

STK 预留 2 组 SWD 接口,分别位于 MCU 开发电路和在板调试模块。当使用在板调试模块作为编程器功能时,2 组 SWD 接口无需使用。

### 3.2 开发工具软件

HC32L110 系列的 MCU, 可使用 Keil MDK 和 IAR 等 ARM Cortex-M 主流开发工具进行程序的 编辑、编译链接及调试下载等功能。

#### XHSC小华半导体 Xiaohua semiconductor

# 4. 驱动库使用简介实例

本系列芯片支持第三方 IDE 开发,主要支持 IAR 和 Keil MDK 等主流开发环境,请参考《小华 半导体 MCU 开发环境使用》文档熟悉相关配置和使用。

熟悉完 IDE 开发工具,请前往小华半导体官方网站: <u>http://www.xhsc.com.cn</u>找到对应的芯片型号, 下载驱动库及样例:

| 产品特点                                                             | 技术文档                                                                 | 开发工具 | 应用方案                |  |  |
|------------------------------------------------------------------|----------------------------------------------------------------------|------|---------------------|--|--|
| 华大开发板                                                            |                                                                      | •    |                     |  |  |
| STK-HC32L110_F003_00                                             | STK-HC32L110_F003_005-TSSOP20 PDF BOM.zip           zip   2020-08-12 |      |                     |  |  |
| STK-HC32L110_F003_005-TSSOP20设计文件.zip           zip   2020-08-12 |                                                                      |      | ip   2020-08-12 [↓] |  |  |
| ► HC32L110_F003_005原                                             | 理图库文件.zip                                                            | z    | ip   2020-08-12 [↓] |  |  |
| 驱动库及样例                                                           |                                                                      |      |                     |  |  |
| HC32L110_DDL_Rev1.1.4.zip           zip   2020-07-31             |                                                                      |      | ip   2020-07-31 [↓] |  |  |
| HC32L110_TEMPLATE_Rev1.0.2.zip           zip   2020-07-3         |                                                                      |      | ip   2020-07-31 🕒   |  |  |

### 4.1 驱动库及样例-DDL

驱动库及样例支持包的主要结构示例可参考下图(具体构成以实际使用的 DDL 支持包为准):

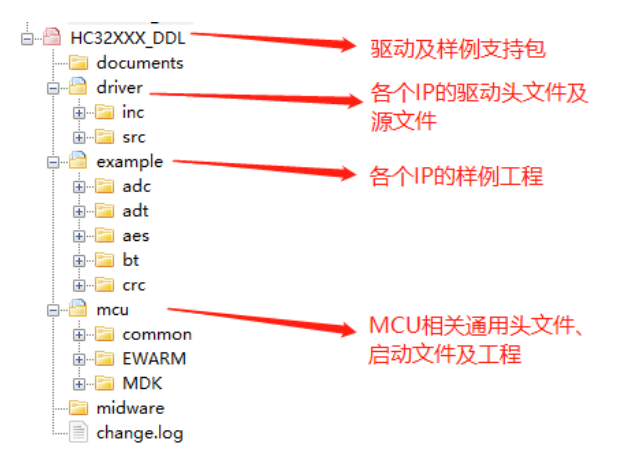

#### driver:

该目录下主要包括各个 IP 操作所使用的 API、数据结构的头文件及源文件,用户可直接用于自己的应用程序也可以借此熟悉底层寄存器的操作。

#### example:

该目录主要包括各个 IP 常用功能的使用例程(同时支持 IAR 和 Keil 两种开发工具),用户可使用该样例快速熟悉各个 IP 的常用功能的实现方式及驱动库的使用方法,该样例可以配合该系列芯片配套的 STK (硬件 Demo 板)直接进行下载、调试和运行。

#### mcu:

该目录主要包括该系列 MCU 工程所需的基本头文件和启动文件(common),以及 IAR (EWARM)和 Keil (MDK)工程文件及其配置文件。

注意:

 - 在使用 Keil 作为开发工具进行调试和下载时,需要确保正确安装该系列芯片的 Keil 工具支持包,或者将目录~/mcu/MDK/config/下的\*.FLM 文件拷贝到个人电脑的 Keil 安装路径 (~/Keil/ARM/Flash/)下,并在 Keil 工程配置下载选项中配置和选择该\*.FLM 文件。

## 4.2 最小系统工程-Template

Template 主要提供该系列各型号 MCU 对应的系统最小工程,用户如果希望针对特定型号的芯 片新建开发自己的应用程序(包括特殊需求的驱动),不需从零开始建立工程,可直接使用该 template,直接开发应用相关的驱动或应用程序即可。主要结构示例可参考下图(具体以实际所 使用的 Template 支持包为准):

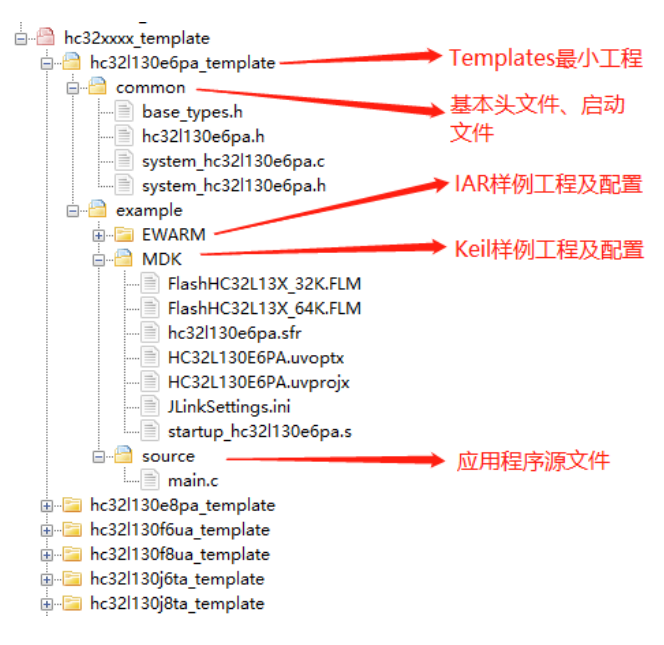

注意:

 在使用 Keil 作为开发工具进行调试和下载时,需要确保正确安装该系列芯片的 Keil 工具支持包,或者将目录~/mcu/MDK/下的\*.FLM 文件拷贝到个人电脑的 Keil 安装路径 (~/Keil/ARM/Flash/)下,并在 Keil 工程配置下载选项中配置和选择该适合自己所使用芯片的\*.FLM 文件。

#### XHSC小华半导体 XIAOHUA SEMICONDUCTOR

- 5. 使用注意事项
- 5.1 调试说明

通过CMSIS DAP实现串口功能时,若电脑操纵系统为Win7,则需要先安装虚拟串口驱动(Win10可忽略该配置)。请联系相关技术支持人员获取虚拟串口驱动 vcom\_driver\_XHSC 文件,在打开设备管理器后,按以下步骤安装:

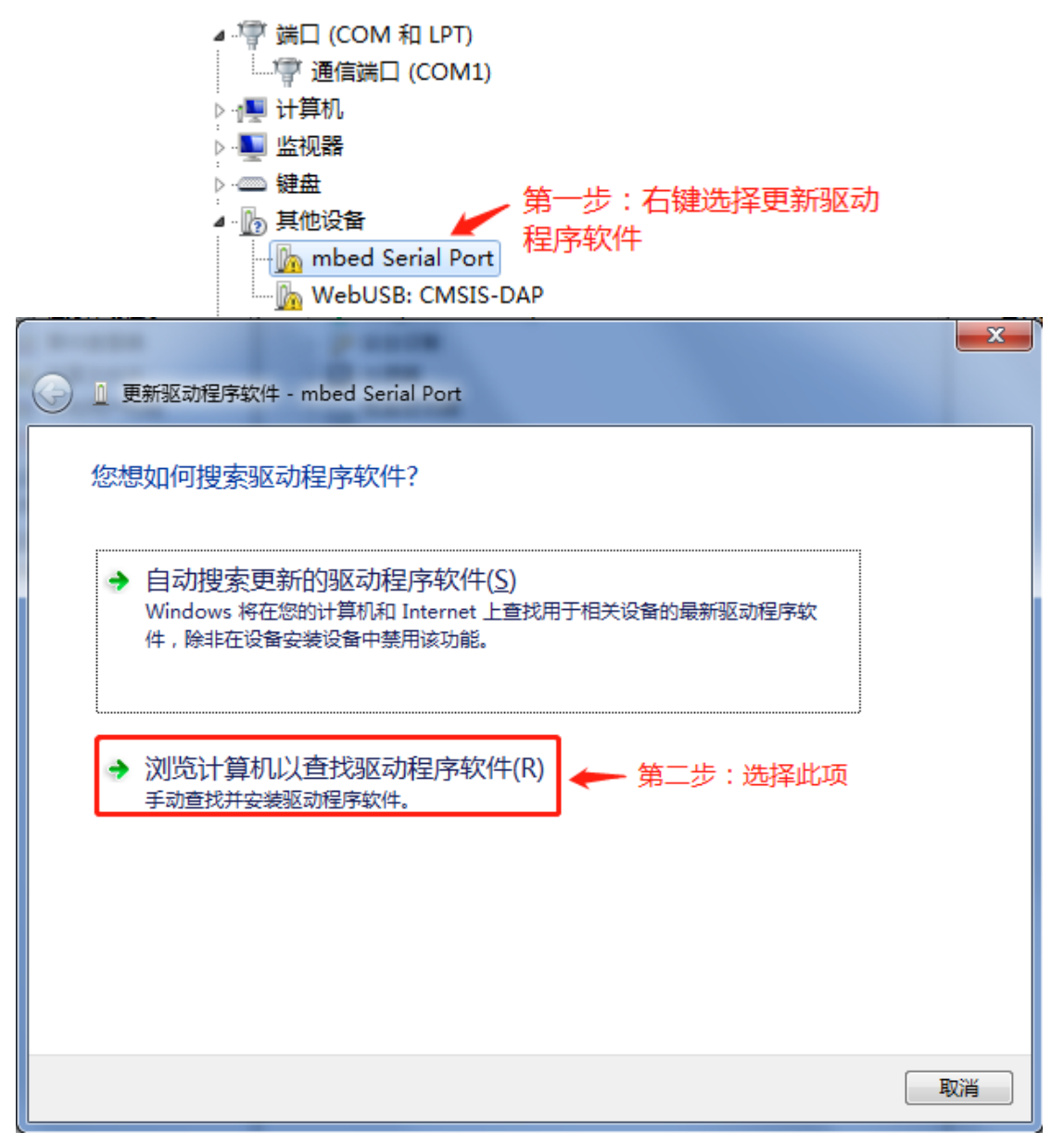

| ④ 更新驱动程序软件 - mbed Serial Port                                                                                                    | ×  |
|----------------------------------------------------------------------------------------------------|----|
| 浏览计算机上的驱动程序文件                                                                                                    |    |
| 在以下位置搜索驱动程序软件:  F:\VCOM_DRIVER_HDSC  ▼ 浏览(R)  ▼ 包括子文件夹(I)                                                                                                    |    |
| 第三步:选择此项                                                                                                    |    |
| 八丁昇机的设备巡动程序列表中边操(L)<br>此列表将显示与该设备兼容的已安装的驱动程序软件,以及与该设备处于同一类别下的<br>所有驱动程序软件。                                                                                                    |    |
| N)世一                                                                                                    | 取消 |
|                                                                                                    |    |
| ④ 更新驱动程序软件 - mbed Serial Port                                                                                                    | ×  |
| <ul> <li>● 更新驱动程序软件 - mbed Serial Port</li> <li>从以下列表选择设备的类型。</li> </ul>                                                                                                    | ×  |
| <ul> <li>● 更新驱动程序软件 - mbed Serial Port</li> <li>从以下列表选择设备的类型。</li> <li>常见硬件类型(山):</li> <li>显示所有设备</li> <li>● 61883 设备类</li> <li>● AVC 设备</li> </ul>                                                                                                    |    |
| <ul> <li>● 更新驱动程序软件 - mbed Serial Port</li> <li>从以下列表选择设备的类型。</li> <li>第见硬件类型(出):</li> <li>● 61883 设备类</li> <li>● 61883 设备类</li> <li>● AVC 设备</li> <li>● Bluetooth 无线电收发器</li> <li>● DVD/CD-ROM 驱动器</li> <li>□ DE ATA/ATAPI 控制器</li> <li>● IEEE 1284.4 兼容打印机</li> </ul>                                                                                                    |    |
| <ul> <li>● 更新驱动程序软件 - mbed Serial Port</li> <li>从以下列表选择设备的类型。</li> <li>常见硬件类型(出):</li> <li>● 61883 设备类</li> <li>● AVC 设备</li> <li>● Bluetooth 无线电收发器</li> <li>● DVD/CD-ROM 驱动器</li> <li>● IEEE 1284.4 兼容打印机</li> <li>● IEEE 1284.4 读备</li> <li>● IEEE 1394 和 SCSI 打印机</li> <li>● IEEE 1394 和 SCSI 打印机</li> <li>● IEEE 1394 和 SCSI 打印机</li> <li>● IEEE 1394 和 SCSI 打印机</li> <li>● IEEE 1394 和 SCSI 打印机</li> <li>● IEEE 1394 和 SCSI 打印机</li> <li>● IEEE 1394 和 SCSI 打印机</li> <li>● IEEE 1394 印 SCSI 打印机</li> <li>● IEEE 1394 印 SCSI 打印机</li> <li>● IEEE 1394 印 SCSI 打印机</li> </ul> |    |
| <ul> <li></li></ul>                                                                                                    |    |

| 🕒 🛯 更新驱动程序软件   | 4 - mbed Serial Port                                          | ×        |
|----------------|---------------------------------------------------------------|----------|
| 选择要为此硬件        | 安装的设备驱动程序                                                     |          |
| 请选定硬件<br>金,请单击 | 牛设备的厂商和型号,然后单击"下一步"。如果手头有包含要安装的驱动程序的磁<br>H "从磁盘安装"。           | t        |
|                |                                                               |          |
| (正在检索所有设备的     | 的列表)                                                          |          |
|                |                                                               |          |
|                | 第五步:选择"从磁盘安装" → 从磁盘安装(H)                                      |          |
|                |                                                               |          |
|                | 下一步(N) 取消                                                     |          |
| ● ● 更新驱动程序软件   | ‡ - mbed Serial Port                                          | <u>x</u> |
| 选择要为此硬件        | 安装的设备驱动程序                                                     |          |
| · 请选定硬件        | #设备的厂商和型号,然后单击 "下一步" 。如果手头有包含要安装的驱动程序的磁<br>- "从*****          | t        |
| 从磁盘安装          | ž                                                             |          |
| (正在检:          | 插入制造商的安装盘,然后确定已在下面选定正 确定 确定 确定 确定 确定 确定 例 例 例 例 例 例 例 例 例 例 例 |          |
|                | 第六步:点击"浏览"<br>制造商文件复制来源 (C):<br>▲ ▲                           |          |
|                | 从磁盘安装(出)                                                      |          |
|                | 下一步(N) 取消                                                     |          |

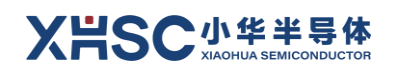

| 🌆 查找文件              |                                               | HDSC提供的驱动文件           |
|---------------------|-----------------------------------------------|-----------------------|
| 查找范围(I):            | 🖟 vcom_driver_hdsc 🗸 🗸 🗸                      | ▶ ▷                   |
| <u>G</u>            | <u> </u>                                      | 修改日期                  |
| 最近访问的位置             | ■ hdsccdc.inf  第八步:双击此文件                      | 2019/12/11 17:29 5    |
|                     |                                               |                       |
| 桌面                  |                                               |                       |
| <mark>篇</mark><br>库 |                                               |                       |
| して<br>計算机           |                                               |                       |
|                     |                                               |                       |
| 网络                  | 文件を(M)· hdsccdc.inf                           |                       |
|                     | 文件类型 (I): 安装信息 (*. inf)                       | → 取消                  |
|                     |                                               | (ht                   |
|                     |                                               | X                     |
| 🕞 🛯 更新驱动            | 加程序软件 - mbed Serial Port                      |                       |
|                     | Land Balling                                  |                       |
| 选择要为                | 此硬件安装的设备驱动程序                                  |                       |
| j j                 | 选定硬件设备的厂商和型号,然后单击"下一步"。如果手头有<br>- 法单击 "山迷舟立壮" | 包含要安装的驱动程序的磁          |
| ر<br>۲              | 人磁盘安装                                         |                       |
|                     | 插入制造商的安装盘,然后确定已在下面选定正<br>确的驱动器。               | 确定                    |
| (正在检索               | 第九步:点击"确定"                                    |                       |
|                     |                                               |                       |
|                     | 制造商文件复制来源①:                                   |                       |
|                     | D:\02_Work\vcom_driver_hdsc                   | 浏览 (B)                |
|                     |                                               | 从磁盘 <del>安装</del> (H) |
|                     |                                               | 下一步(N) 取消             |

| 更新認动程序软件 - mbed Serial Port                                                                              |
|----------------------------------------------------------------------------------------------------|
| 选择要为此硬件安装的设备驱动程序                                                                                         |
| 请选定硬件设备的厂商和型号,然后单击"下一步"。如果手头有包含要安装的驱动程序的磁<br>金,请单击"从磁盘安装"。                                               |
| 꿘목                                                                                                    |
| HuaDaSemiconductor Virtual COM Port                                                                      |
| ▲ 这个驱动程序没有经过数字签名! ▲ 告诉我为什么驱动程序签名很重要                                                                      |
| 第十步:点击"下一步"→→ 下一步(Ŋ) 取消                                                                                  |
| S ① 更新驱动程序软件 - mbed Serial Port                                                                          |
| 选择要为此硬件安装的设备驱动程序                                                                                         |
| 更新驱动程序警告                                                                                                 |
| 不推荐安装这个设备驱动程序,因为 Windows 无法验证这个驱动程序<br>是否与硬件兼容。如果驱动程序不兼容,您的硬件将无法正常运行,计<br>算机可能会不稳定或完全停止运行。您想继续安装这个驱动程序吗? |
| 第十一步:点击"是" → 是(Y) 否(N)                                                                                   |
|                                                                                                    |
|                                                                                                    |
| ▲ 这个驱动程序没有经过数字签名! 告诉我为什么驱动程序签名很重要                                                                        |

#### X岩SC小华半导体 хіаониа земісолицстог

驱动开始安装,几秒后显示如下画面即表示安装正确:

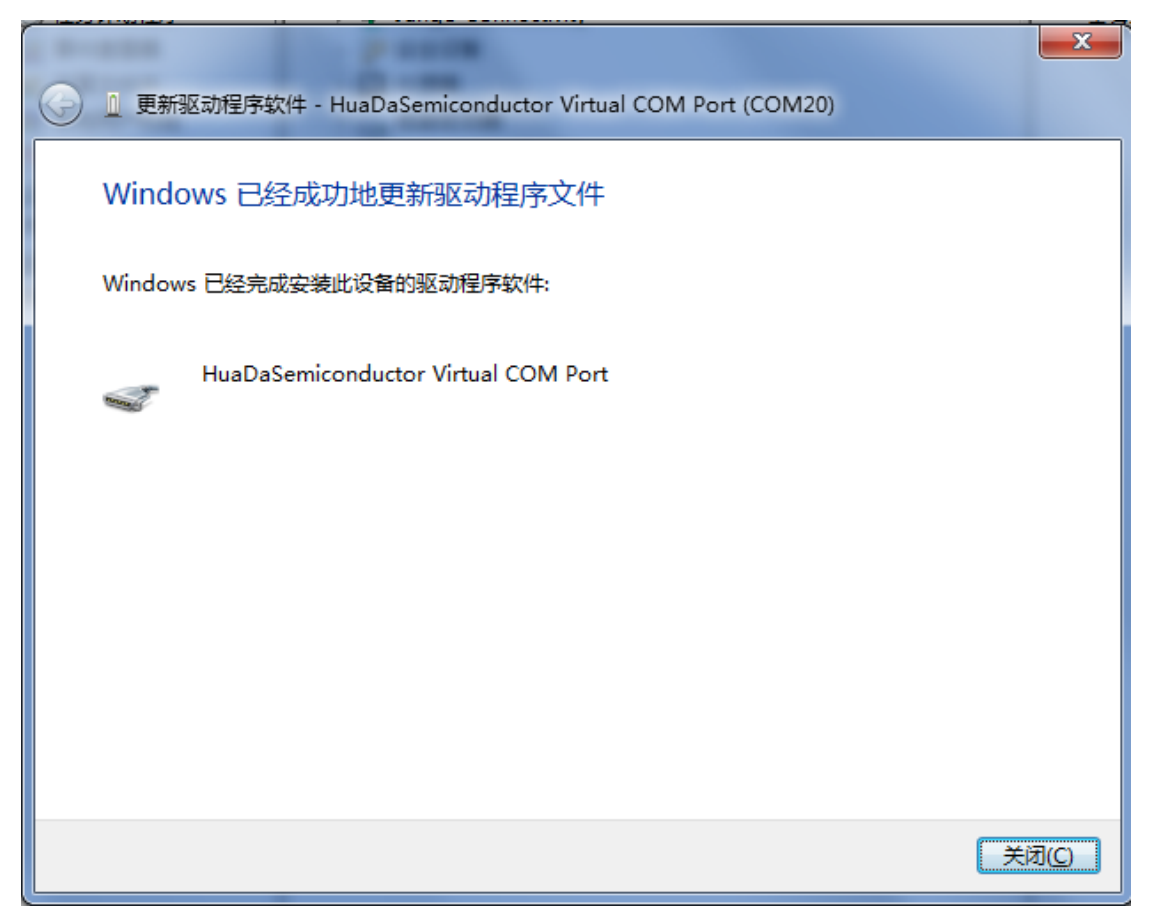

### 5.2 低功耗模式程序调试

在应用程序中,如果需要进入低功耗模式,程序将无法进行调试。

如果程序中需要使用该功能,建议在调试开发阶段,在程序一开始添加几秒钟的延时程序,或 者添加外部 IO 控制程序等方法来决定是否执行该段程序,或者增加外部唤醒机制,以便在二次 调试开发时 SWD 功能能够正常使用。

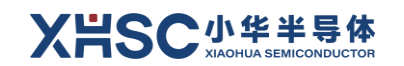

# 6. 版本信息 & 联系方式

| 日期         | 版本     | 修改记录                                                                                                    |
|------------|--------|----------------------------------------------------------------------------------------------------|
| 2018/06/06 | Rev1.0 | 初版发布。                                                                                                    |
| 2020/11/13 | Rev2.1 | 硬件版本图片变更;硬件对应丝印变更;描述文字调整(例:在<br>板调试系统→CMSIS DAP);删除开发工具安装说明等,详见《小<br>华半导体 MCU 开发环境使用》文档;根据硬件版本号,手册版<br>本号变更为 Rev2.1。 |
| 2022/7/15  | Rev2.2 | 公司 Logo 更新。                                                                                                    |

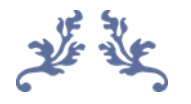

如果您在购买与使用过程中有任何意见或建议,请随时与我们联系。

Email: mcu@xhsc.com.cn

网址: <u>http://www.xhsc.com.cn</u>

通信地址:上海市浦东新区中科路 1867 号 A 座 10 层

邮编: 201203

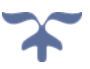